1. Log into <u>MyPath</u> and search for the **Student Finance in UR Student** course in the search bar located to the upper left of the MyPath home page.

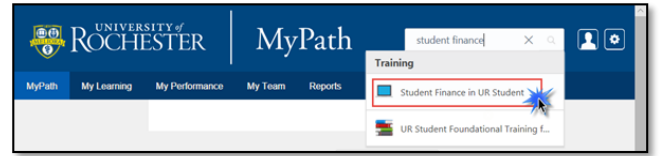

- 2. Select the Student Finance in UR Student course from the drop down list.
- 3. From the Training Details page for the **Student Finance in UR Student** course, select *Launch* to view the course.

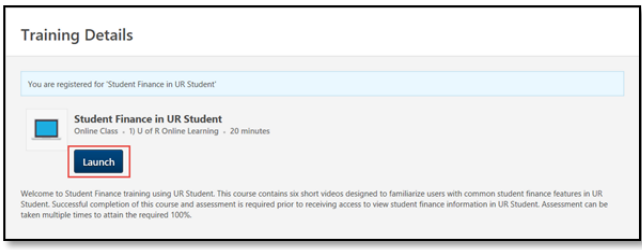

4. Once the course is launched, click **Start** and follow the onscreen guidance. Select the "next" > button to navigate through the 6 short training videos, then the 3 question assessment.

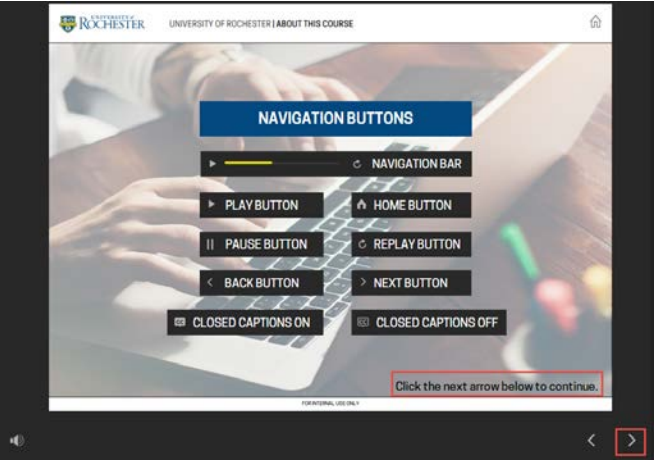

5. Select the + to start each video. **Tip:** A video will become unlocked and available for view once the previous is completed.

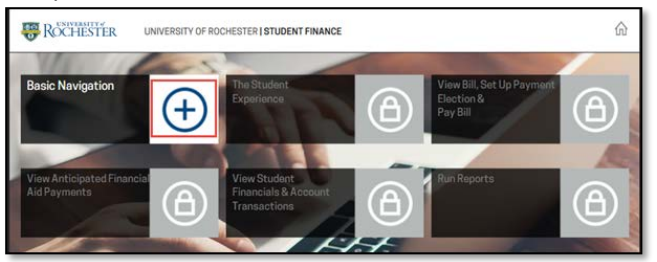

The total view time is 20 minutes. Successful completion of the course and assessment (100%) is required prior to access. UR Student Access will be automatically provisioned within one calendar week after successful test completion. If access is needed sooner, or does not occur after testing your logon in <u>UR Student</u> using your NetID and password, please <u>submit a ticket</u>, or call (585) 275-2000.

If you have trouble accessing this course in MyPath, contact the UR Student Project team at <u>urstudent@UR.Rochester.edu</u>.